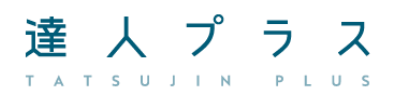

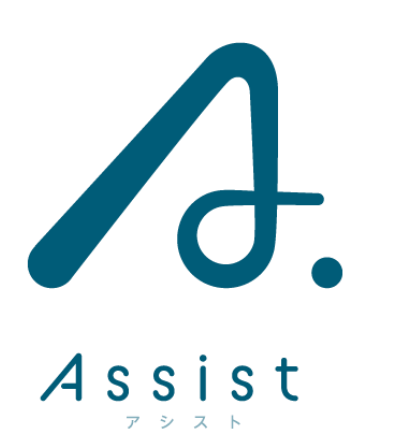

# 設定マニュアル

本マニュアルは達人プラス Assist の設定用マニュアルです。 操作方法の確認につきましては別紙の操作マニュアルをご参照下さい。 設定にあたり弊社発行の認証番号が必要となります。 認証番号発行までの流れにつきましては本マニュアル内の「はじめに」をご覧下さい。

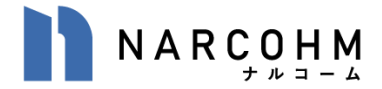

| • | はじめに               | 1ページ  |
|---|--------------------|-------|
| • | 動作環境及び注意事項         | 2 ページ |
| • | 達人プラスのバージョンを確認する   | 3ページ  |
| • | 達人プラスのアップデート       | 3ページ  |
| • | 達人プラス Assist の登録   | 4 ページ |
| • | 達人プラスコンピュータ側の設定    | 5 ページ |
| • | 達人プラス Assist の端末設定 | 8 ページ |

## はじめに (必ず最初にご確認下さい)

達人プラス Assist をご購入頂き、誠にありがとうございます。 必ず最初にご利用手順をご確認下さい。 ※達人プラスをご利用のコンピュータのいずれか1台はインターネットに接続する必要があります。

- ・ 達人プラス Assist 申込書をご記入下さい。
   同封の達人プラス Assist 申込書にご記入の上弊社まで FAX でご送付下さい。

   弊社より FAX にてプロダクト ID をご返信致します。
- ② 達人プラスのバージョンを確認する バージョンをご確認後、必要に応じてアップデートを行って下さい。(3ページ)
- ③ プロダクト ID の登録を行う
   達人プラス親機のコンピュータ側に達人プラス Assist を使用する設定を行って下さい。(4ページ)
- ④ 達人プラスのコンピュータ側の設定を行う
   達人プラスがインストールされている親機と子機に設定が必要です。(5ページ)
- ⑤ 達人プラス Assist の端末設定を行う 院内の無線に端末を接続し、達人プラス親機に接続後利用開始となります。(8ページ)

<達人プラス Assist のインストールは下記 QR コードからインストールが可能です>

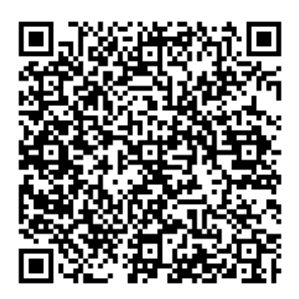

【動作環境】

#### ●達人プラス Assist の登録を行うコンピュータ(達人プラス親機)

Windows10 Pro 64bit版 Windows11 Pro 64bit版 Windows Server 2016 Windows Server 2019 Windows Server 2022 ※Server Core は対象外となります。 ※32 ビットは対象外となります。

#### ●達人プラス Assist のライセンス確認を行うコンピュータ

#### (達人プラスをご利用のコンピュータのいずれか1台)

インターネット接続可能な Microsoft 社サポート期間中の Windows0S (2025 年 4 月現在は Windows10 でも可能ですが、2025 年 10 月 14 日以降は Windows11 以上となります)

### ●達人プラス Assist

- iPad, iPad Pro, iPad Air, iPad miniの場合は AppStore よりダウンロード及びインストールが出来るバージョンでご利用いただけます。
- iPhone ではご利用頂けません。
- Android ではご利用頂けません。

## ※ デジタルペンをご利用の場合は、純正の Apple Pencil でのご利用を推奨しております。 純正ペンではない場合や、iPad の世代に合っていないペンをご利用の場合動きがスムーズではないなど 個体差が出る可能性があります。

【注意事項】

- · 本製品は、達人プラスのオプション製品となりますので達人プラスが無いと使用できません。
- ・ 達人プラスのバージョンは最新版へのアップデートが必要です。
- ・ 達人プラス Version1、2、3、4、5 ではご利用頂けません。
- 達人プラス Assist をインストールまたは更新するには、インターネットに接続し App Store からダウンロードが必要です。
- ・製品の仕様は予告なく変更になる場合がございます。最新の情報は弊社ホームページをご確認ください。

iPad, iPad Pro, iPad Air, iPad mini, iPhone, iOS, App Store は、Apple Inc.の商標です。 Windows, Windows Server は、米国 Microsoft Corporation の米国及びその他の国における登録商標または 商標です。

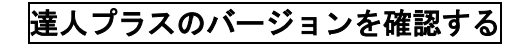

達人プラスを起動しバージョンの確認を行って下 さい。

| ſ | T +1 | 2-6金科 速人       | (757 Version6(Version 6.35) | - 0 X     |                                |
|---|------|----------------|-----------------------------|-----------|--------------------------------|
|   |      | ٩              | <b>H</b>                    | 📖 🖵 C 💽 🗙 |                                |
|   | X    | プラーク           |                             |           |                                |
|   | 12   | ポケット           | 🛃 🚡 🖾 🗛 👘 🛧 🐳 🗘             | 🚺 ナルコーム歯  | 卣科 達人プラス(Version 6.93)         |
|   |      | 口腔内情報          |                             |           |                                |
|   | *    | リスク管理          |                             |           |                                |
|   | 5.   | 9" (P9" J7" )† |                             |           |                                |
|   | •    | フォルダを聞く        |                             |           |                                |
|   | Ċ    | デジカメ取込         |                             |           | 最新バージョンでない場合は、次の案内に沿って         |
|   |      | 自動取込           |                             |           |                                |
|   |      | QRÉDIN         |                             |           | 達人ブラスのアップデートを行って下さい。           |
|   |      | ×線取G之          |                             |           |                                |
|   | 8    | Twain入力        |                             |           | 取机ハーションが適用田木ない場合、 連入ノフス        |
|   | P    | 拡大編集           |                             |           | Assist はご利用いただけません。            |
|   |      | 撮影             |                             |           |                                |
|   |      | 比較動面           |                             |           | 2025 年 4 月時点の最新バージョンは 6.93 です。 |

最新バージョンの場合は 達人プラス Assist の登録へ進んで下さい。

最新バージョンは常に弊社ホームページより ご確認いただけます。<u>https://www.narcohm.co.jp/</u>

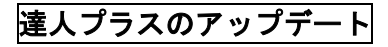

| 🗖 †J | /3-6/11 速人     | プラス Version6( | Version 6.35) |          |     |     |    |    |        |    |   |           | 2 |
|------|----------------|---------------|---------------|----------|-----|-----|----|----|--------|----|---|-----------|---|
|      | Q              | 1             |               |          |     |     |    |    |        |    |   |           | Ţ |
|      | プラーク           | <b>G</b>      | 00            |          |     | o – | -0 | )— | + 100% | 表示 | 8 |           |   |
| 2    | ポケット           |               |               | <b>F</b> | ALL | Û   | 4  | 4  | 4      | 12 | 2 | <b>\$</b> |   |
|      | 口腔内情報          |               |               |          |     |     |    |    |        |    |   |           |   |
| *    | リスク管理          |               |               |          |     |     |    |    |        |    |   |           |   |
| 5.   | 5" (P7" J7" )t |               |               |          |     |     |    |    |        |    |   |           |   |
|      | フォルダを聞く        |               |               |          |     |     |    |    |        |    |   |           |   |
| Ċ7   | デジカメ取込         |               |               |          |     |     |    |    |        |    |   |           |   |
|      | 自動取込           |               |               |          |     |     |    |    |        |    |   |           |   |
| 82   | QREDIN         |               |               |          |     |     |    |    |        |    |   |           |   |
| **** | X線取込           |               |               |          |     |     |    |    |        |    |   |           |   |
| ð    | Twain入力        |               |               |          |     |     |    |    |        |    |   |           |   |
| P    | 拉大編集           |               |               |          |     |     |    |    |        |    |   |           |   |
|      | 播影             |               |               |          |     |     |    |    |        |    |   |           |   |
|      | 比較動面           |               |               |          |     |     |    |    |        |    |   |           |   |
| -    | 写真検索           |               |               |          |     |     |    |    |        |    |   |           |   |

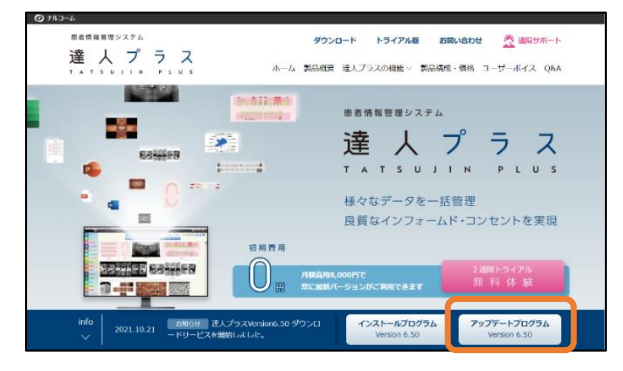

 注人プラスを起動し画面右上の より
 達人プラスのホームページにアクセスして下 さい。

2. <u>アップデートプログラム</u>から現在のバージョ ンにあったプログラムをダウンロードして下 さい。

ダウンロード頂いた中にアップデートの手順 書もございますのでご確認頂きますようお願 い致します。

※正しいプログラムを適用頂かないと再インスト ールが必要になることがあります。

## 達人プラス Assist の登録

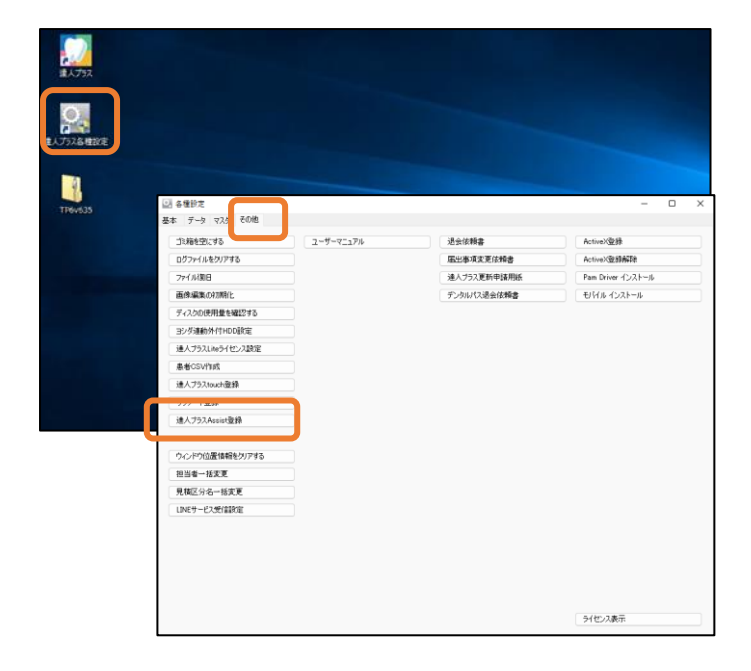

| Assist登録         | _ |    | × |
|------------------|---|----|---|
| プロダクトID <u> </u> |   |    |   |
|                  |   | 登録 |   |

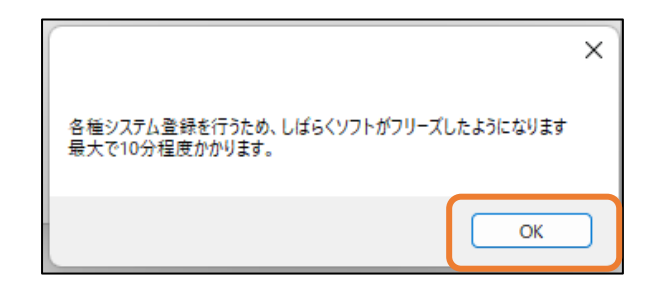

| Cłwindows¥system32¥          | dsm.exe                       | -   |     | $\times$ |   |
|------------------------------|-------------------------------|-----|-----|----------|---|
| 属間イメージのサーヒ<br>バージョン: 10.0.22 | ここと管理シール<br>000.2600          |     |     | I        |   |
| イメージのバージョン                   |                               |     |     |          |   |
| 機能を有効にしていま<br>[              | ;≇<br>                        |     |     |          |   |
|                              | 成功                            |     |     |          | × |
|                              | 登録しました。定期的にインターネット接続機で達人プラスを表 | 記動し | ,7ጉ | żιν      |   |
|                              |                               |     | O   | (        |   |

- 1. **達人プラス (コンピュータ側)の親機**で達人プ ラス各種設定を起動して下さい。
- その他タブ内、達人プラス Assist 登録をクリックし、プロダクト ID を入力後、登録をクリックしてください。

弊社よりご案内しておりますコードを入力し
 登録をクリックして下さい。

※動作環境外のコンピュータの場合はエラーメ ッセージが表示されます。P.2【動作環境】をご 確認の上、対象のコンピュータで設定を行って 下さい。

4. OK をクリックして下さい。

5. 黒い背景の画面が出ましたら画面が閉じるま でお待ちください。登録しましたの表示が出ま したら OK をクリックして下さい。

## 達人プラスコンピュータ側の設定

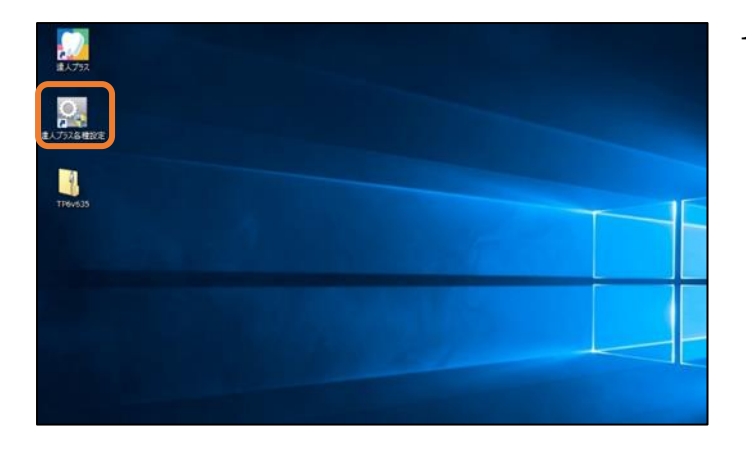

 各種i 基本 データ マスタ その他 ブラーク・ポケット設定 ポケット管理項目設定 患者インボート 印刷設定 写真管理設定 ポケット比較 医院情報 写真ショートカット設定 Pam設定 担当者情報 X線管理設定 サブノート設定 ライセンス登録 動画設定 ライセンス延長登録 自動取込設定 ステータス表示 画像編集設定 その他設定

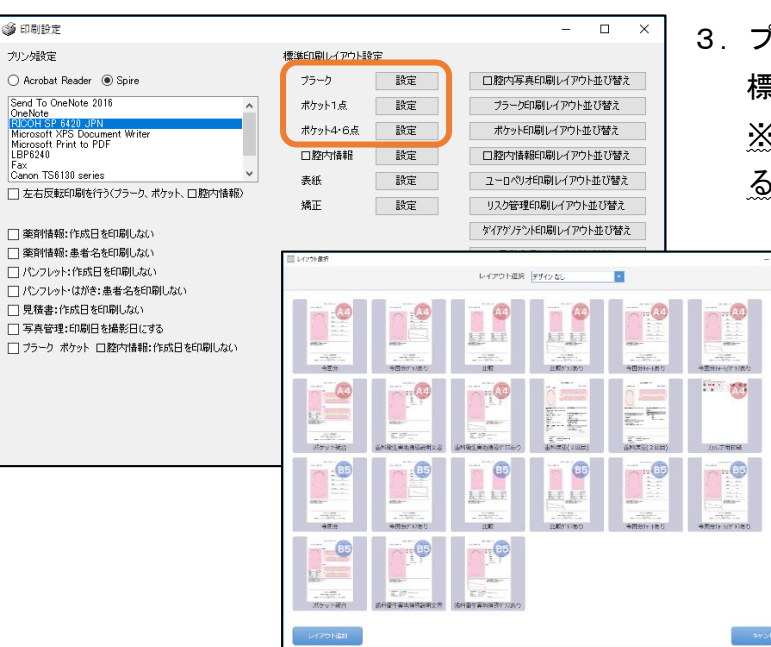

1. **達人プラス (コンピュータ側)の親機**で達人プ ラス各種設定を起動して下さい。

2. 達人プラス各種設定の基本タブより印刷設定 をクリックして下さい。

 3. プラーク、ポケット1点、ポケット4, 6点の 標準レイアウトを選択して下さい。
 ※達人プラス Assist 側でレイアウトを選択す ることは出来ません。予めご選択下さい。

| 基本設定                                                                                                    |                                                                                                    | ニーカ・ポケット取定                                                                                                    | ポケット管理項目設定                                                                                                    |                                                                                                    | 患者インボート                                                                                                    |              |
|----------------------------------------------------------------------------------------------------|----------------------------------------------------------------------------------------------------|----------------------------------------------------------------------------------------------------|----------------------------------------------------------------------------------------------------|----------------------------------------------------------------------------------------------------|----------------------------------------------------------------------------------------------------|--------------|
| 印刷設定                                                                                                    | 3                                                                                                    | 真管理設定                                                                                                    | ポケット比較                                                                                                    |                                                                                                    | 医院情報                                                                                                    |              |
| 画面設定                                                                                                    |                                                                                                    | 7773 177718/0E                                                                                                    | Pam設定                                                                                                    |                                                                                                    | 担当者情報                                                                                                    |              |
|                                                                                                    | X                                                                                                    | 線管理設定                                                                                                    | サブノート設定                                                                                                    |                                                                                                    |                                                                                                    |              |
| ライセンス登録                                                                                                    | ŧ                                                                                                    | 画設定                                                                                                    |                                                                                                    |                                                                                                    |                                                                                                    |              |
| ライセンス延長登録                                                                                                    | É                                                                                                    | 動取込設定                                                                                                    |                                                                                                    |                                                                                                    |                                                                                                    |              |
| ステータス表示                                                                                                    | 西                                                                                                    | 博編集設定                                                                                                    |                                                                                                    |                                                                                                    |                                                                                                    |              |
|                                                                                                    | Ŧ                                                                                                    | の他設定                                                                                                    |                                                                                                    |                                                                                                    |                                                                                                    |              |
|                                                                                                    |                                                                                                    |                                                                                                    |                                                                                                    |                                                                                                    |                                                                                                    |              |
|                                                                                                    |                                                                                                    |                                                                                                    |                                                                                                    |                                                                                                    |                                                                                                    |              |
| 写真管理設定                                                                                                    |                                                                                                    |                                                                                                    |                                                                                                    |                                                                                                    | _                                                                                                    |              |
| 」<br>写真管理設定<br>ジタルカメラフォルダ                                                                                                    |                                                                                                    |                                                                                                    | 参照                                                                                                    | 特定置换了                                                                                                    | —<br>文字列                                                                                                    |              |
| 」写真管理設定<br>がりかんカメラフォルダ                                                                                                    | □ 撮影日を(保存日と)                                                                                                    | する □ 新LGNMQ2取03                                                                                                    | ●親<br>参照<br>込6 □ サブフォルダら対象とする                                                                                                    | 特定置换J<br>IXNOI<br>IXMEII                                                                                                    | -<br>(字列)<br>カルテ番号<br>患者名、                                                                                                    |              |
| 」写真管理設定<br>デジタルカメラフォルダ<br>(画像種別)                                                                                                    | □ 撮影日を保存日と<br>写真 ~                                                                                                    | する <u></u> 新しん Nillia CR103<br>]                                                                                                    | 参照<br>込む サブフォルダ6対象とする                                                                                                    | 特定置换3<br>IXNOU<br>IXNUU<br>IFII<br>IFII<br>IFAI                                                                                                    | -<br>-<br>-<br>-<br>-<br>-<br>-<br>-<br>-<br>-<br>-<br>-<br>-<br>-                                                                                                    |              |
| <ul> <li>「写真管理設定</li> <li>デジタルカメラフォルダ</li> <li>(画像種別)</li> <li>い込払収昇子</li> <li>(当本)上本</li> </ul>                                                                                                    | □ 撮影日を(保存日と<br>写真 ~<br>[se.pe.pd.pp.pdf.pp.pdf.pp.                                                                                          | する [] 新しい順に見なう<br>]<br>                                                                                                    | ●版<br>込む □ サブフォルダも対象とする<br>                                                                                                    | 特定置换3<br>IXNO3<br>IXNO3<br>IF11<br>IF11<br>IFA3<br>IXNO3<br>IXNO5                                                                                                    | マテ列<br>カルテ書号<br>フリカナ・<br>大き号<br>フリカナ・<br>大き書<br>教研<br>大学<br>大き書<br>教研<br>大学<br>大き<br>大き<br>大き<br>大き<br>大き<br>大き<br>大<br>大<br>大<br>大<br>大<br>大<br>大<br>大<br>大<br>大<br>大<br>大<br>大                                                                                                    | 口<br>文字      |
| 写真管理設定<br>ジタルカメラフォルダ<br>(画像種別)<br>(込む成果子<br>写真比率<br>・149                                                                                                    | □ 撮影日玄保存日と<br>写真 ~<br>⑤ 3:2 ○ 4:3<br>⑥ 3:2 ○ 4:3                                                                                            | する () 新しい順に取り)<br>]<br>] 個々を表示する ()                                                                                                    | 参照     参照     ひろうかんぷら対象とする     メ/hx:     11強マールを表示する     マッち                                                                                                    | 特定置換2<br>IXNO3<br>IXNO3<br>IXNO3<br>IXNO3<br>IXNO3<br>IXNO3<br>IXNO3<br>IXNO3<br>IXNO3                                                                                                    | マテ列<br>カルモス<br>フリカキー<br>テキーラーマンリカキー<br>フリカキー<br>大を見ていた。<br>マリカキー<br>大を見ていた。<br>マリカキー<br>大を見ていた。<br>マリカキー<br>大を見ていた。<br>マリカキー<br>大を見ていた。<br>マリカキー<br>大を見ていた。<br>マリカキー<br>大を見ていた。<br>マリカキー<br>大を見ていた。<br>マリカキー<br>大を見ていた。<br>マリカキー<br>大を見ていた。<br>マリカキー<br>本を見ていた。<br>マリカキー<br>本を見ていた。<br>マロー<br>マリカキー<br>本を見ていた。<br>マロー<br>マロー<br>マロー<br>マロー<br>マロー<br>マロー<br>マロー<br>マロー                                                                                                    | 口<br>文字      |
| 写真管理設定       *ジタルカメラフォルダ       (画像種別)       以込拡泉子       実具比率       vain規器       フォートロー                                                                                                    | □ 撮影日玄保祥日と<br>写真<br>● 3:2 ○ 4:3<br>WAVE PICT Camera                                                                                         | する [] 新しい別載に取り)<br> <br>4.mpe.wmv.pplx.plx.splx.plx.splx<br> ] (雌者を表示する []                                                                                                    | ●照<br>参照<br>込む □ サブフォルダも対象とする<br>×tex.c<br>〕 付選マークを表示する<br><br>文更<br><br>マー                                                                                                    | おかご<br>またのは<br>またのは<br>またし<br>またし<br>またし<br>またし<br>またし<br>またし<br>またし<br>またし                                                                                                    | マテリ<br>カルマステレーマン<br>高フリンティーマン<br>モーマン<br>フリンティーマン<br>フリンティーマン<br>アン<br>マーマン<br>マーマーマーマン<br>マーマン<br>マーマン<br>マーマン<br>マーマン<br>マーマン<br>マーマン<br>マーマン<br>マーマン<br>マーマン<br>マーマン<br>マーマン<br>マーマン<br>マーマン<br>マーマン<br>マーマン<br>マーマン<br>マーマン<br>マーマン<br>マーマーマーマーマー<br>マーマーマーマーマー<br>マーマーマーマーマーマーマー | 口<br>文字      |
| 写真管理設定           「切りルカメラフォルダ<br>(面像値別))           い込払保子           原比率           かる内容           クスポートルール、           パの指数単色の                                                                                                    | □ 通祭日玄(保存日と<br>写真 ~<br>[se.one.bmp.pdf.mp<br>● 3:2 ○ 4:3<br>WAVE PICT Camera                                                                | する () 新しい順に取の)<br>]<br>L.npc, ivmv.ppt.xbz、<br>() 体考を表示する ()                                                                                                    | ●照<br>込む □ サブフォルダら対象とする<br>×k×.c<br>□ 付箋マーケを表示する<br>変更                                                                                                    | HEELAND<br>BAND<br>BAND<br>BAN<br>BAS<br>BAS<br>BAND<br>BAND<br>BAND<br>BAND<br>BAND<br>BAND<br>BAND<br>BAND                                                                                                    | 大学 利                                                                                                    |              |
| 「写真を置きた<br>デジカルカメラフォルダ<br>(画像種別)<br>以込故将子<br>専乳比率<br>wan欄器<br>20スポートルール<br>: (加容量色)<br>                                                                                                    | □ 撮影日を(年存日と<br>写真<br>● ge, one, bmp, pdf, mp<br>● 3:2 0 4:3<br>WAVE PICT Camera<br>文更<br>文更                                                 | する [] 新しい順に取り]<br> <br>                                                                                                    | → 参照<br>→ 参照<br>→ 少方フォルダら対象とする<br>→ 本本、(<br>) 付選マークを表示する<br>→ 変更<br>→<br>→                                                                                                    | HIGH AND AND AND AND AND AND AND AND AND AND                                                                                                    | マチョー<br>フル・テ書・デ<br>フリカン・マー<br>フリカン・マー<br>マンリカン・マー<br>マンリカン・マー<br>マンリカン・マー<br>マンリカン・マー<br>マンリカン・マー<br>マンリカン・マー<br>マンリカン・マー<br>マンリカン・マー<br>マンリカン・マー<br>マンリカン・マー<br>マンリカン・マー<br>マー<br>マンリカン・マー<br>マー<br>マンリカン・マー<br>マー<br>マンリカン・マー<br>マー<br>マー<br>マンリカン・マー<br>マー<br>マー<br>マー<br>マー<br>マー<br>マー<br>マー<br>マー<br>マー                                                                                                    | 口<br>文字<br>化 |
| 写実管理設定       ジジルカメラフォルダ       (画像種部))       防込拡張子       実施上率       wain機器       ジスポートルール       成時特景色       ごて表示ボタン                                                                                                    | □ 撮影日を(#存日と<br>写真                                                                                                    | する 〕 新しい順に取つ<br>4.<br>1.<br>1. (備考を表示する 〕<br>-                                                                                                    | ●<br>●<br>●<br>数<br>0<br>●<br>サフラルダら対象とする<br>本<br>な、<br>。<br>・<br>サフラルダら対象とする<br>・<br>、<br>本<br>な、<br>。<br>・<br>サフフラルダら対象とする<br>・<br>、<br>本<br>な、<br>。<br>・<br>・<br>・<br>・<br>・<br>・<br>・<br>・<br>・<br>・<br>・<br>・<br>・ | HEREIAS<br>ENNOT<br>EXAMITE<br>ENNOT<br>EXAMITE<br>ENNOT<br>EXAMITE<br>EXAMITE<br>EXAM                                                                                                    | マキジョ<br>カル・テッキテ<br>フリンオン<br>大学<br>本書会<br>フリンオン<br>本書会<br>フリンオン<br>本書会<br>大学<br>本書会<br>大学<br>本書会<br>大学<br>本書会<br>大学<br>本<br>フリン<br>カル・テッキ<br>子書会<br>大学<br>本<br>日<br>カル・テッキ<br>子<br>本<br>書<br>をまず<br>本<br>の<br>に<br>小<br>大<br>本<br>書<br>をまず<br>本<br>の<br>に<br>し<br>れ<br>大<br>本<br>ま<br>大<br>二<br>日<br>れ<br>し<br>フリン<br>オ<br>本<br>書<br>た<br>す<br>の<br>に<br>の<br>れ<br>し<br>、<br>大<br>二<br>日<br>た<br>し<br>フレ<br>フリン<br>大<br>二<br>本<br>書<br>た<br>新<br>和<br>に<br>し<br>フレ<br>フレ<br>フ<br>し<br>フレ<br>フ<br>大<br>二<br>本<br>書<br>た<br>新<br>和<br>に<br>し<br>フレ<br>フ<br>し<br>フレ<br>フ<br>し<br>フレ<br>フ<br>し<br>フレ<br>フ<br>し<br>フレ<br>フ<br>し<br>フレ<br>フ<br>し<br>フ<br>し<br>フレ<br>フ<br>日<br>本<br>日<br>和<br>し<br>フレ<br>フ<br>し<br>フ<br>日<br>に<br>し<br>フレ<br>フ<br>日<br>に<br>し<br>フレ<br>フ<br>し<br>フ<br>日<br>に<br>し<br>フレ<br>フ<br>日<br>に<br>し<br>フレ<br>フ<br>日<br>に<br>し<br>フレ<br>フ<br>日<br>日<br>に<br>し<br>つ<br>れ<br>ら<br>で<br>い<br>に<br>に<br>し<br>つ<br>れ<br>ら<br>い<br>に<br>に<br>し<br>つ<br>た<br>の<br>、<br>の<br>い<br>し<br>つ<br>た<br>の<br>、<br>の<br>い<br>し<br>つ<br>た<br>ろ<br>い<br>に<br>し<br>つ<br>た<br>の<br>、<br>の<br>い<br>し<br>つ<br>た<br>の<br>に<br>し<br>つ<br>た<br>の<br>に<br>の<br>し<br>つ<br>た<br>の<br>い<br>の<br>に<br>の<br>し<br>つ<br>た<br>の<br>こ<br>の<br>い<br>つ<br>た<br>の<br>に<br>の<br>し<br>つ<br>た<br>の<br>い<br>し<br>つ<br>た<br>の<br>い<br>し<br>つ<br>た<br>の<br>し<br>つ<br>た<br>の<br>い<br>つ<br>し<br>つ<br>た<br>の<br>し<br>つ<br>た<br>の<br>い<br>の<br>い<br>つ<br>し<br>つ<br>の<br>い<br>の<br>し<br>つ<br>た<br>の<br>い<br>の<br>つ<br>の<br>の<br>の<br>の<br>の<br>つ<br>の<br>の<br>の<br>の<br>の<br>の<br>の<br>の<br>の<br>の<br>の<br>の<br>の                                               | □<br>文字<br>化 |
| 写真智慧妙定<br>(画像種歌))<br>切込 拡張子<br>東北平<br>woin優器<br>クスポートルール<br>成功時智景色<br>ごて表示ボタン<br>ムネイル単限数                                                                                                    | □ 撮影日を保存日と<br>写真<br>See.pret.brep.pdf.nee<br>9:3:2 0 4:3<br>WAVE PICT Camera<br>変更<br>5 √ 年間<br>100 √ アイテム                                  | する 〕 新しい順におやう<br>1                                                                                                    | 参照 参照 ・ ・ ・ ・ ・ ・ ・ ・ ・ ・ ・ ・ ・ ・ ・ ・ ・                                                                                                    | HORE THE STATE                                                                                                    |                                                                                                    | □<br>文字<br>化 |
| 5 実業管理設定<br>(雪泉後期))<br>切込拡張子<br>写見比率<br>のの掲載<br>りスポードルール<br>(成功特留景色<br>とて表示ボタン<br>しムネイル本原数<br>初次数                                                                                                    | □ 通報5日を保存日と<br>写真 ~ ~<br>See pre. bmp.pdf.mc<br>④ 3:2 ○ 4:3<br>WAVE PICT Camera<br>文更<br>5 ~ 年間<br>100 ~ アイテム<br>□ 回転: 反検試時画術               | する () 新しん NM(に取り)<br>)<br>4. mpe, xmm, polk, ppLx85,<br>() 価格を表示する ()<br>() 価格を表示する ()<br>() 価格を起これる。<br>() () 価格を起これる。<br>() 価格を起これる。<br>() 価格を起これる。<br>() 価格を起これる。<br>() 価格を起これる。<br>() 価格を起これる。<br>() 価格を起これる。<br>() 価格を起これる。<br>() 価格を起これる。<br>() 価格を起これる。<br>() 価格を起これる。<br>() 価格を起これる。<br>() 価格を起これる。<br>() 価格を起これる。<br>() 価格を起これる。<br>() 価格を起これる。<br>() 価格を起これる。<br>() 価格を起これる。<br>() 価格を起これる。<br>() 価格を見ていため。<br>() 価格を見ていため。<br>() 価格を見 |                                                                                                    | HEERING<br>BANDI<br>BANDI<br>BAND | マチジョ<br>カルテマーテマ<br>キャックション<br>カルテマーテマ<br>キャックナン<br>オート<br>キャックナン<br>オート<br>キャックナン<br>キャックナン<br>オート<br>キャックナン<br>キャックナン<br>キャック<br>キャック<br>キャー<br>キャック<br>キャック<br>キャック<br>キャック<br>キャック<br>キャック<br>キャック<br>キャック<br>キャック<br>キャック<br>キャック<br>キャック<br>キャック<br>キャック<br>キャック<br>キャック<br>キャック<br>キャー<br>キャーク<br>キャー<br>キャー<br>キャー<br>キャー<br>キャー<br>キャー<br>キャー<br>キャー                                                  | □<br>文字<br>化 |
| 写真管理的定           デジカルカメラフォルダ           (価格権利)           ひ込む原子           アストレギ           www.re機構           シカスポートリール           カスポートリール           シスポートリール           マスカード科学会           ご表示ポタン           ムスイノル専隊数           祝代大地           マースの趣録 | □ 講祭日を保存日と<br>写真 > ><br>をe. prg. bmp.pdf.mp<br>● 3:2 ○ 4:3<br>WAVE PICT Camera<br>支更<br>5 > 年間<br>100 > アイテム<br>□ 回転: 反反該時画機<br>□ 写具を取り込んだけ | する ● 新しん VMKに取り<br>4. mpe, wmw.pplv.ppl.xls,<br>● 体考を表示する ●<br>(通常体は 100(注意定してく<br>くの無不体はを経済する<br>差別取する                                                                                                    |                                                                                                    | NOT STATES                                                                                                    | マチ列<br>カル・ティー<br>カル・ティー<br>カル・ティー<br>オフル・ティー<br>オフル・ティー<br>オート<br>オート<br>カル・ティー<br>マー<br>マー<br>マー<br>マー<br>マー<br>マー<br>マー<br>マー<br>マー<br>マ                                                                                                    | □<br>文字<br>化 |

イアウト保存

□ 操作日を保存日とする

4. 写真管理設定をクリックして下さい。

 
 5. 画像の高速表示を行うにチェックを入れ、 保存をクリックして下さい。

 5の設定は達人プラスがインストールされている全てのコンピュータに行って下さい。

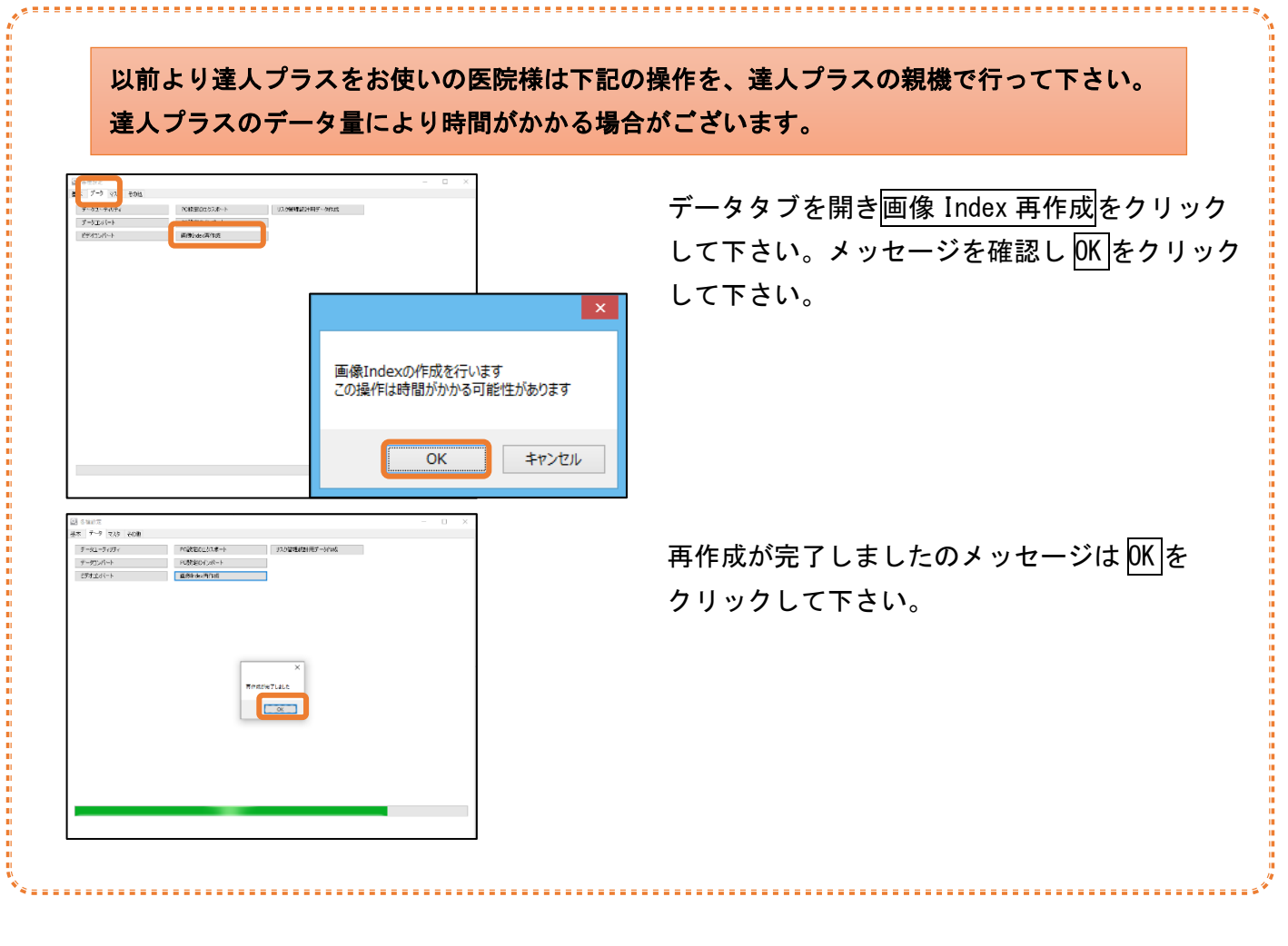

保存キャンセル

| 149182.42 |             |          |       |
|-----------|-------------|----------|-------|
|           | 与兵管理設定      | ポケット比較   | 医院情報  |
| 師面設定      | 写真ショートカット設定 | Pamigine | 担当者情報 |
|           | X線管理設定      | サブノート設定  |       |
| イセンス登録    | 動画設定        |          |       |
| イセンス延長登録  | 自動取込設定      |          |       |
| マテータス表示   | 画像編集設定      |          |       |
|           | その他設定       |          |       |
|           |             |          |       |
|           |             |          |       |
|           |             |          |       |
|           |             |          |       |
|           |             |          |       |
|           |             |          |       |
|           |             |          |       |

| 6 墨本設定をクリックして下さ |
|-----------------|
|-----------------|

※この設定は2ページに記載の「達人プラス Assist のライセンス確認を行うコンピュータ」で設定を 行ってください。(院内で1台のみ)

- サポート対象 0S であること
- ・インターネットに接続されていること
- ・達人プラスを使う頻度が高いこと

上記と2ページ内を確認してください。

達人プラス親機でも子機でも上記を満たしていれ ば可能です。

7. インターネット接続機にチェックを入れ保存 をクリックして下さい。

|                                                                                                    |                                                                                                    |                                                                                                    |                                                                                                    |                                                                              | - 0                                            |     |
|----------------------------------------------------------------------------------------------------|----------------------------------------------------------------------------------------------------|----------------------------------------------------------------------------------------------------|----------------------------------------------------------------------------------------------------|------------------------------------------------------------------------------|------------------------------------------------|-----|
| カルテ連動                                                                                                    |                                                                                                    |                                                                                                    | その他                                                                                                    |                                                                              |                                                |     |
| <ul> <li>通常版</li> <li>ヨシダデンタルシステム</li> <li>ミック</li> <li>デンタルシステムズ</li> <li>アイデンス</li> <li>ソフトテックス</li> <li>標準(SV)</li> </ul>                                                                                                    | <ul> <li>アキラックス</li> <li>ウィーメックス</li> <li>ノーザ</li> <li>サンウステム</li> <li>エーアイクリエイト</li> <li>W&amp;D</li> <li>種様(CSV((等)2)</li> </ul> | <ul> <li>ADIG</li> <li>ヨンダ</li> <li>LEAD</li> <li>ITSS</li> <li>オブテック</li> <li>時10時(雨気室)</li> </ul> | <ul> <li>パックアップの確認を行れ、</li> <li>パージョンアップの確認を</li> <li>インターネット接続様(ネ)</li> <li>・ジターネット接続様(ネ)</li> <li>・ 達人ブラスVersien &amp;</li> <li>・ 達人ブラス記動時に共相</li> </ul> | 以ない<br>行わない(医療会体)<br>シリンーンがでよ(使用する一台灯)指定して下さい)<br>が投始しなくなります。<br>コットが多く確認2する | にチェックして下                                       | ້ອຍ |
| ○ サンテメディカル                                                                                                    | O DEC                                                                                                    | ○ デンタルハート                                                                                           | □ actionGATEマイページ                                                                                                    | 限能を利用する                                                                      |                                                |     |
| 変換無し                                                                                                    | ~                                                                                                    |                                                                                                    | Apodent Lines表的残留     患者クリア時再起動する                                                                                                    | 2<br>284/MARC                                                                |                                                |     |
| Lation Lation Lat |                                                                                                    | <b>\$</b> 62                                                                                        | ノーザIPアドレス設定                                                                                                    | サーバ クライアント                                                                   |                                                |     |
| 基省リレー連動<br>□ QRware                                                                                                    |                                                                                                    | 参照                                                                                                  | ノーザIPアドレス設定<br>待患者リストフォルダ                                                                                                    | サーバ クライアント                                                                   |                                                |     |
| LL者リレー注動<br>□ QRware                                                                                                    |                                                                                                    | *#                                                                                                  | ノーザIPアドレス設定<br>待患者リストフォルダ<br>カルテCSV参照フォルダ                                                                                                    | サーバ クライアント                                                                   | - 参照<br>- 参照<br>- 参照                           |     |
| 品増リレー連動<br>□ QRware                                                                                                    |                                                                                                    | *#                                                                                                  | ノーザIPアドレス設定<br>待患者リストフォルダ<br>カルテCSV参照フォルダ<br>カルテデータ運動フォルダ                                                                                                  | サーバ カライアント<br>[                                                              | <ul> <li>◆照</li> <li>◆照</li> <li>◆照</li> </ul> |     |
| L 掛リレー連動<br>○ ORware                                                                                                    |                                                                                                    |                                                                                                    | ノーザIPアドレス設定<br>待患者リストフォルダ<br>カルテCSV参照フォルダ<br>カルテデータ運動フォルダ<br>外辛ファイル<br>カルテID/パスワード                                                                         | ۲۰۰۴ کرم کرم کرم کرم کرم کرم کرم کرم کرم کرم                                 | ✓ 参照<br>✓ 参照<br>参照                             |     |
| ORware                                                                                                    |                                                                                                    | 24¢                                                                                                 | ノーザアアドレス設定<br>何楽者リストフォルダ<br>カルデマーシ運動フォルダ<br>カルデアーシ運動フォルダ<br>外学フィル<br>カルデロンパなワード<br>カルデCSVリレーフォルダ<br>NAVG Dンパなワード<br>Acodemt Dンパなワード                        | 9-15 05(72)h                                                                 | ✓ 参照 ✓ 参照 参照 参照                                |     |

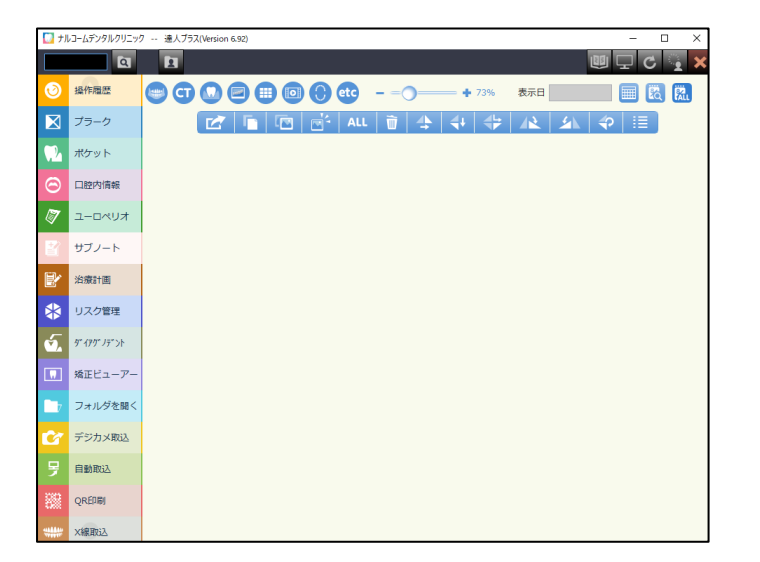

 8. インターネット接続機の☑を入れたパソコン で達人プラスを起動してください。起動後1分 程度お待ちください。

## 達人プラス Assist の端末設定

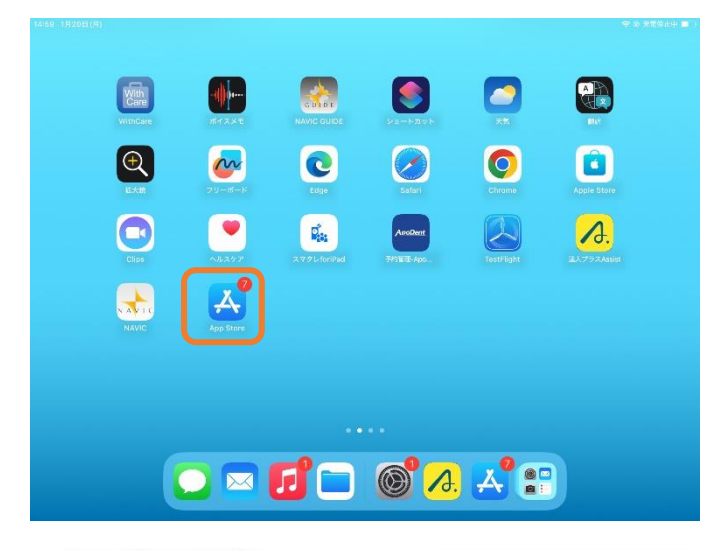

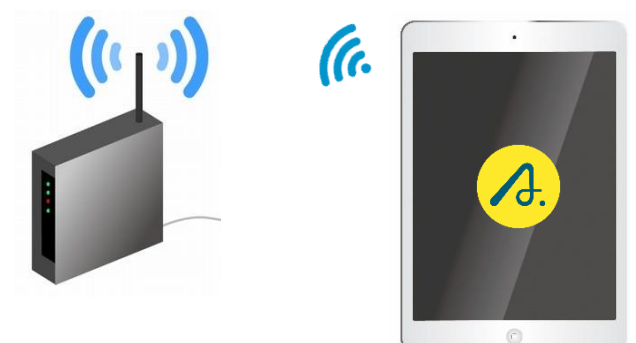

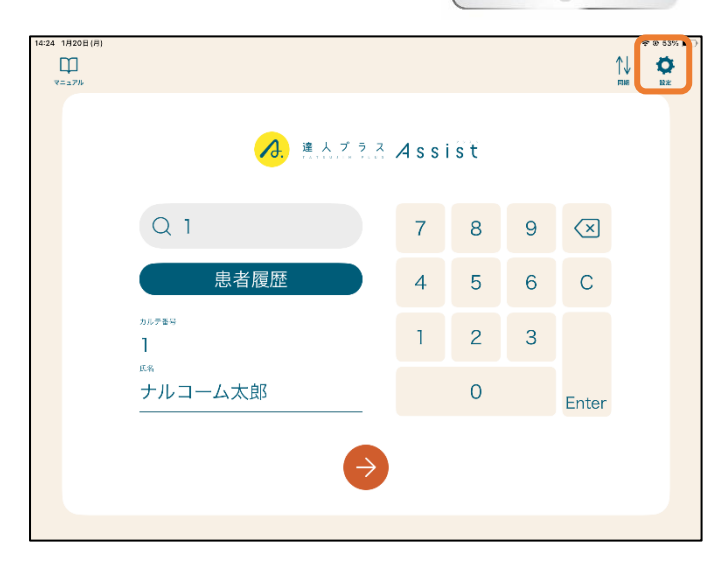

 $[\mathbf{M}]$ 設定  $\succ$ 端末ID システム情報 論理解像度:1080×810(2倍) KPYCKR ペンシルモード サーバード 初期表示をALLにする PDFの最終ページを開く 患者履歴を使用する ✓ カメラで新規追加する ✓ カメラロールで新規追加する ▼ ファイルから選択で新規追加する

 App Store より達人プラス Assist をインスト ールして下さい。
 ※達人プラス Assist で検索を行うか下記 QR コ ードよりダウンロード先へ移動して下さい。

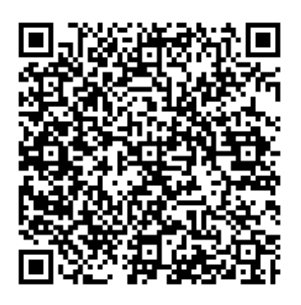

 インストール後、達人プラス親機のネットワー クへ接続し、達人プラス Assist を起動して下 さい。

3. 設定を選択して下さい。

※同ーネットワーク内に達人プラスの親機が存在 する必要があります。

4. 親機の IP アドレスを入力して下さい。

| ※親<br>親機(              | 機の達人プラ<br>の IP アドレ | ラス各種設定内、ステータス表<br>スが記載されております。 | 示に |
|------------------------|--------------------|--------------------------------|----|
|                        | DCFフォルダ            | C¥Narcohm¥DCF¥                 |    |
|                        | 達人プラスtouch         | 未登録                            |    |
|                        | 達人プラスAssist        | 有効:ライセンス確認済                    |    |
|                        | Version            | 6.92                           |    |
|                        | IPアドレス             | 192.168.1.169                  |    |
|                        |                    |                                |    |
| <br>  <br>  <br>  <br> |                    |                                |    |

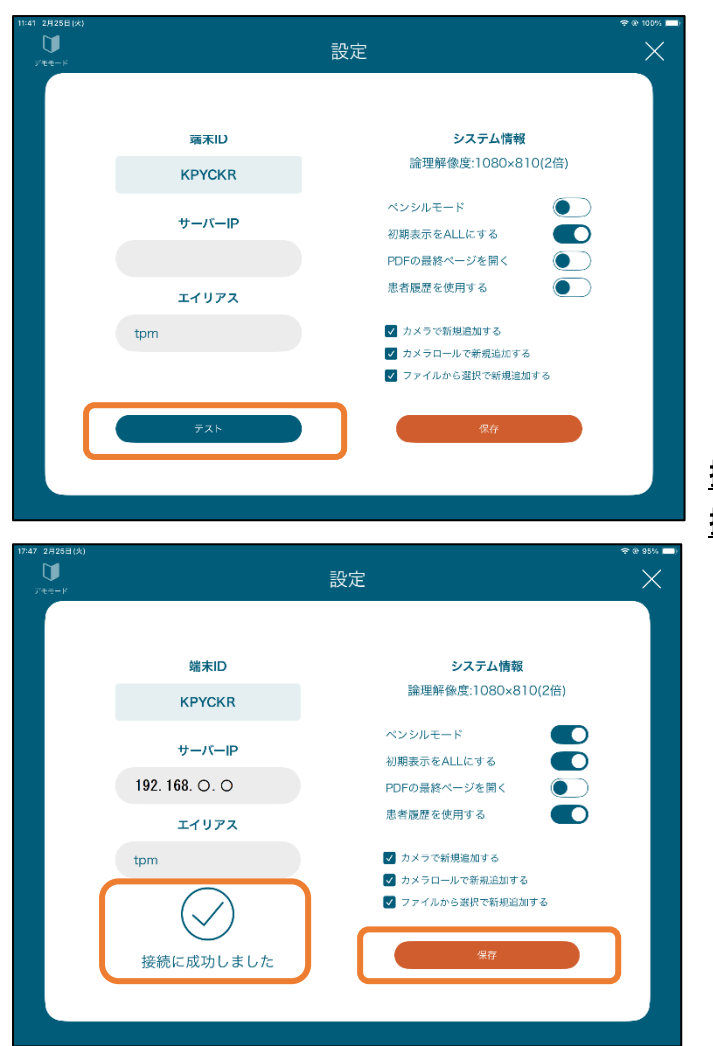

5. <u>テスト</u>を選択し、【成功】表示が出ましたら保 存をクリックして下さい。

<u>操作方法につきましては</u> <u>操作マニュアルをご参照ください。</u>

| 端末ID<br>KPYCKR | <b>システム情報</b><br>論理解像度:1080×810(2倍)                                                  |
|----------------|--------------------------------------------------------------------------------------|
| サーバーIP         | ペンシルモード     ・       初期表示をALLにする     ・       PDFの最終ページを開く     ・                       |
| エイリアス          | 患者履歴を使用する 📃                                                                          |
| tpm            | <ul> <li>♥ カメラで新規追加する</li> <li>♥ カメラロールで新規追加する</li> <li>♥ ファイルから選択で新規追加する</li> </ul> |
| テスト            | 保存                                                                                   |
|                | 端末ID<br>KPYCKR<br>サーバーIP<br>エイリアス<br>tpm                                             |

ペンシルモード (初期設定は OFF です)

ペンを使用しない場合は OFF にしてください。iPad ペンシルをご利用の場合は ON にしてください。 ON に設定すると、手での操作と、ペンでの操作を端末が感知しますので手では画像を拡大し、ペンで書き込むた めに最適な設定となります。

<ペンシルモードにすると>

手とペンの動作を自動判別します。

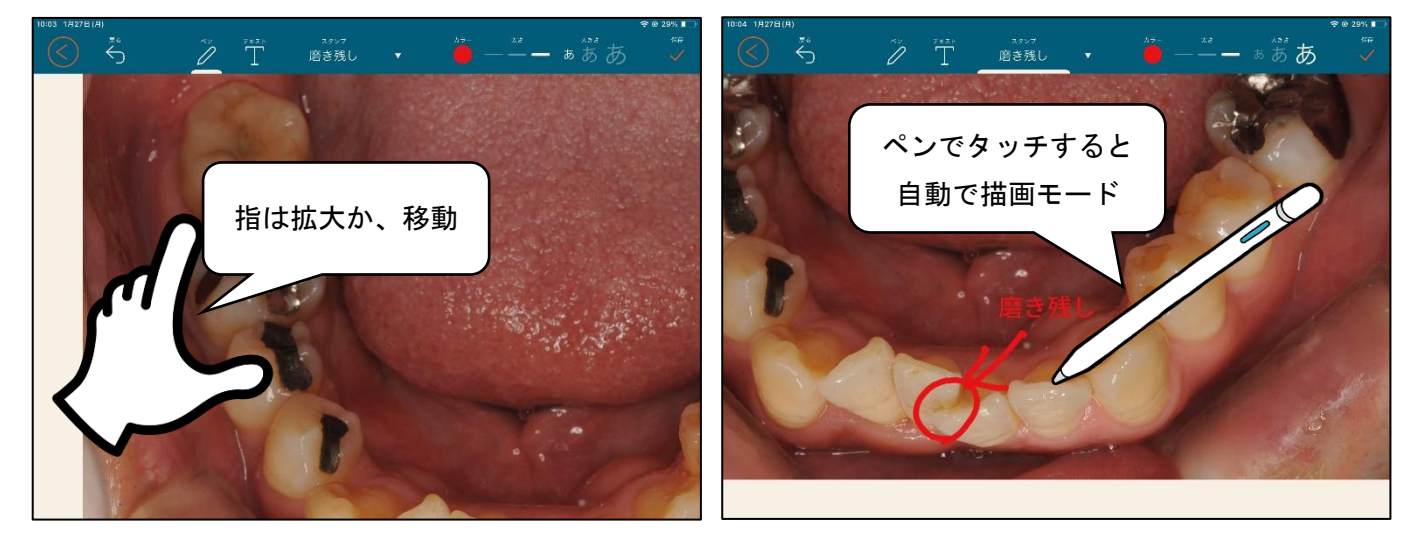

<ペンシルモードオフの場合>

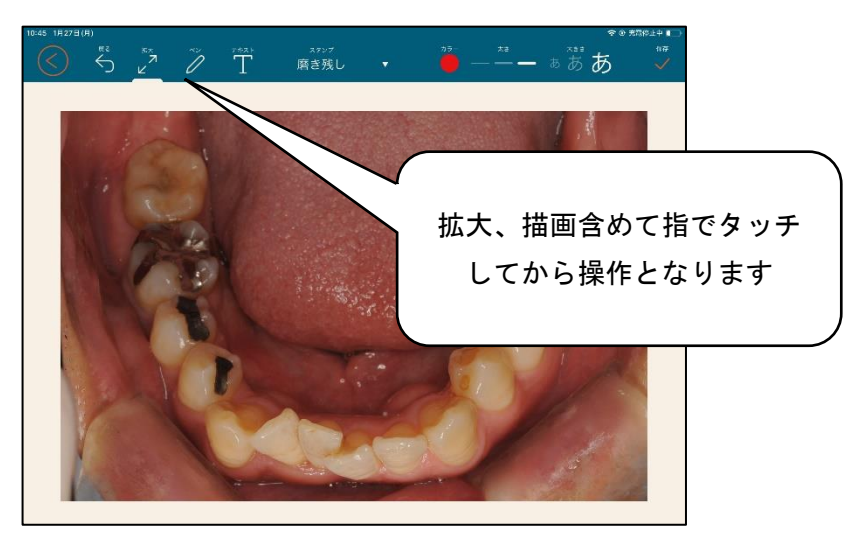

#### 初期表示をALLにする(初期設定は ON です)

患者さんを呼び出し時に、毎回全てのデータを読み込むか本日のみとするかを設定できます。

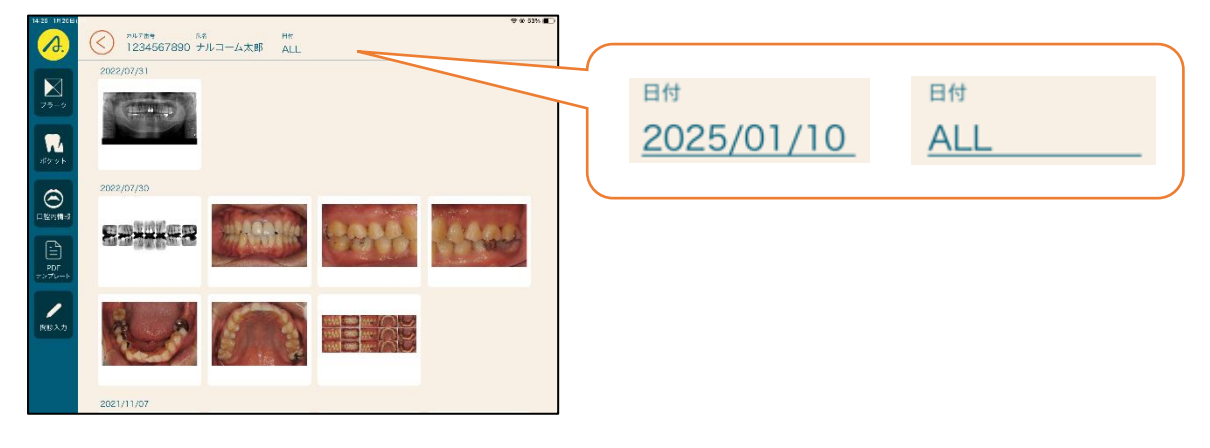

PDFの最終ページを開く(初期設定はOFFです)

PDF を開く際に複数枚に渡っている場合に、必ず最終ページを開いてくるように指定できます。

#### 患者履歴を使用する(初期設定は OFF です)

訪問で使用する場合には、患者さんの情報を保持することが可能です。

ONにすると思考履歴ボタンがメイン画面に表示され、過去に呼び出された患者さんを選択でき、画面を開けます。

| <ul> <li>▲ 三人式 2.3 Assist</li> <li>Q 1</li> <li>7 8 9</li> <li>田本喧座</li> <li>4 5 6</li> </ul> |              |
|-----------------------------------------------------------------------------------------------|--------------|
| Q1 789<br>田末隔座 4 5 6                                                                          |              |
| 串老屈麻 4 5 6                                                                                    | $\bigotimes$ |
| 4 5 6                                                                                         | С            |
| 1 2 3                                                                                         |              |
| ナルコーム太郎 0                                                                                     | Enter        |

✓ カメラで新規追加する
 イト
 ボ規 ○ を押した際、カメラを起動できるようにします。
 ✓ カメラロールで新規追加する
 イト
 新規 ○ を押した際、カメラロールからの取込を可能にします。
 ✓ ファイルから選択で新規追加する
 イト
 新規 ○ を押した際、ファイルから選択を可能にします。

| 10-35 105EP<br>T A T S<br>U J I N<br>F L U S<br>SWIFT |            |          |   |
|-------------------------------------------------------|------------|----------|---|
| ₹<br>7>-9<br>₹<br>#5>F                                | 2022/07/31 |          |   |
|                                                       | 2022/07/30 | (        | ~ |
|                                                       |            | カメラ      | 0 |
| <b>1</b><br>1930.0                                    |            | カメラロール   | ß |
|                                                       |            | ファイルから選択 |   |
|                                                       | 2021/11/07 |          |   |